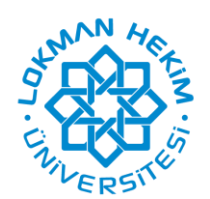

# UZAKTAN ÖĞRETİM SİSTEMİ KULLANIM KLAVUZU

Bilgisayarınızda herhangi bir web tarayıcı (sadece Edge web tarayıcısı hariç ve tavsiyemiz Google Chrome) adres çubuğuna <u>http://eys.lokmanhekim.edu.tr</u> yazarak veya web sitemiz üzerinden sisteme kullanıcı adınız ve şifreniz ile giriş yapınız.

**NOT:** Kullanıcı adı öğrenci numaranız, şifreniz ise T.C. kimlik numaranız olarak belirlenmiştir. Sisteme giriş yaptıktan sonra şifrenizi değiştirebilirsiniz. Sistem üzerinden kısa sınavlar yapılacağı için güvenliğiniz açısından şifrenizi kimse ile paylaşmayınız.

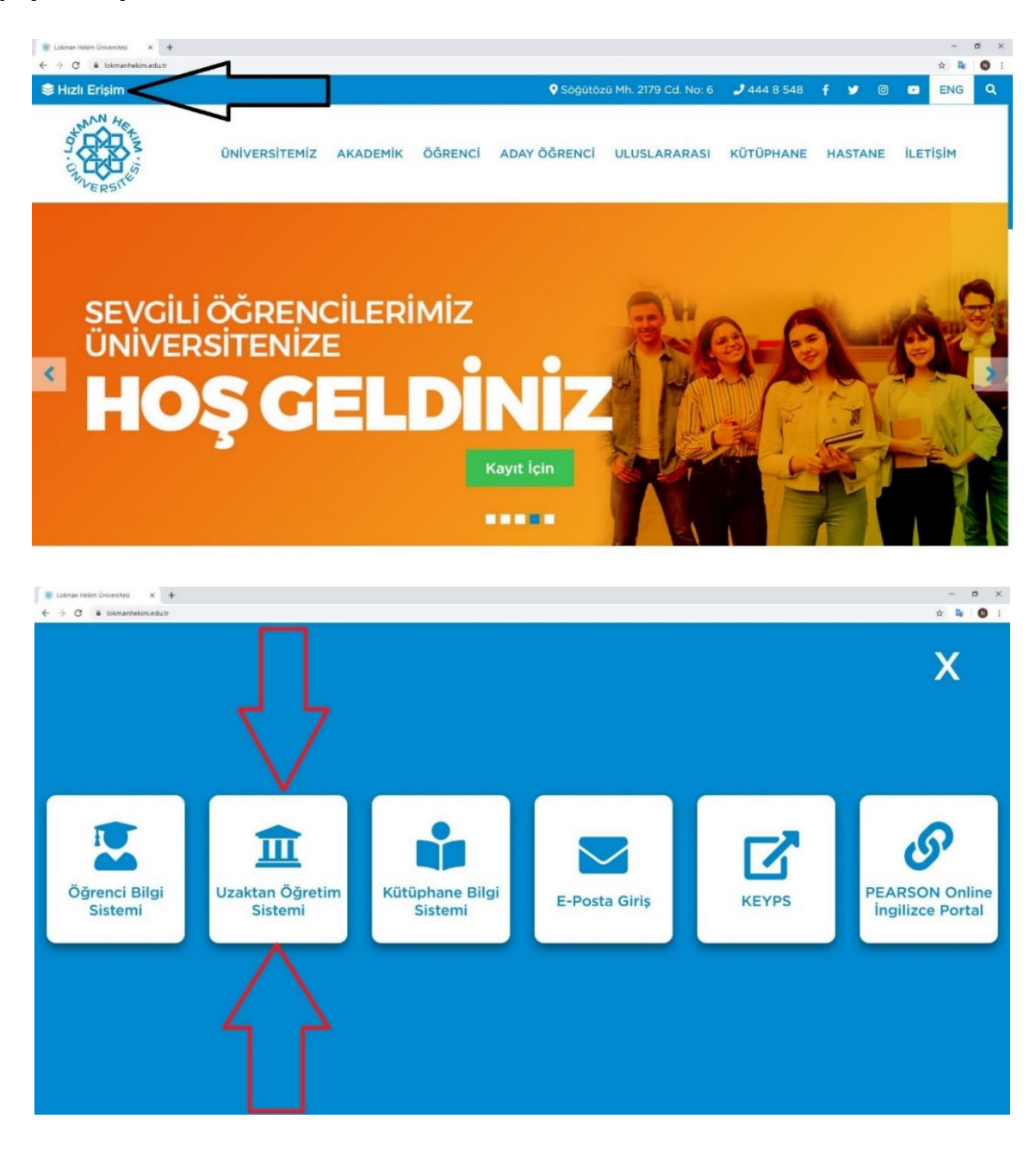

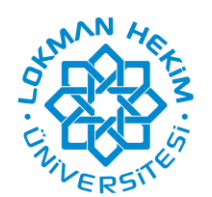

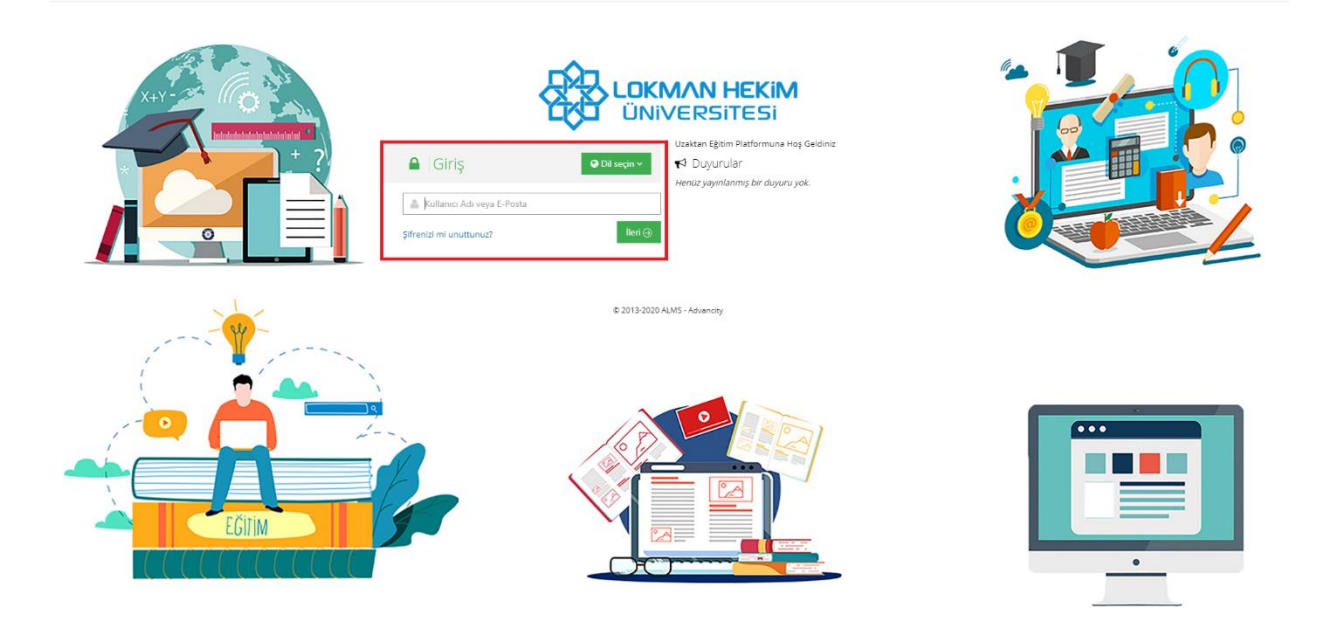

Sisteme giriş yaptığınızda karşınıza gelen ekranda, sol taraftaki menüde bulunan <u>Derslerim</u> butonuna tıklayarak ya da alt tarafta bulunan <u>Derslerim bölümünden</u> seçmiş olduğunuz dersleri görüntüleyebilirsiniz.

|                       | AN HEKIM<br>ERSITESI                                                                                                    |                                                    |            |    |         | L 🖂 📾 😋 🛃 denema óp                           | enci ~ |  |  |
|-----------------------|----------------------------------------------------------------------------------------------------|----------------------------------------------------|------------|----|---------|-----------------------------------------------|--------|--|--|
| 🗮 Anasayfa            | Mesajiniz yok.                                                                                                    |                                                    |            |    | ×       | ∆ Duyurular                                   |        |  |  |
| Derslerim             |                                                                                                    |                                                    |            |    |         | Bir duyuru bulunmamaktadır.<br>¶ <sup>4</sup> |        |  |  |
| III Ders Programi     | Anketlerim                                                                                                    |                                                    |            |    |         |                                               |        |  |  |
| 🖂 İletişim Araçları 🧹 | Anket bulunmamaktadır.                                                                                                    |                                                    |            |    | ×       |                                               |        |  |  |
|                       |                                                                                                    |                                                    |            |    |         |                                               |        |  |  |
|                       | Yakında Başlayacak Aktivitelerim                                                                                                   |                                                    |            |    |         |                                               |        |  |  |
|                       | • Yakında başlayacak aktiviteleriniz bulunmamaktadır.                                                                              |                                                    |            |    | ×       |                                               |        |  |  |
|                       |                                                                                                    |                                                    |            |    |         |                                               |        |  |  |
|                       | Son Teslim Tarihlerim                                                                                                    |                                                    |            |    |         |                                               |        |  |  |
|                       | • Yakında bir son teslim tarihiniz bulunmamaktadır.                                                                                |                                                    |            |    | ×       |                                               |        |  |  |
|                       |                                                                                                    |                                                    |            |    |         |                                               |        |  |  |
|                       | Derslerim                                                                                                    |                                                    |            |    |         |                                               |        |  |  |
|                       | A Acadesis kauto oldužunum dantan kulturmaktadur. Dans savfasna eitmek kin dens adna uz da eitritetile düğmasine tiklavabilirsinin |                                                    |            |    |         |                                               |        |  |  |
|                       | • Agelion keyler oldebillet dersier beidisnerkaden bers se                                                                         | unaun Pirtuer du cela nome la on Poronicae coPruer |            |    |         |                                               |        |  |  |
|                       | 2019-2020 Bahar Dönemi (Coronavirus) (2 Ders)                                                                                      |                                                    |            |    |         |                                               |        |  |  |
|                       | Ders                                                                                                    | 👹 Eğitmenler                                       | → Ilerleme |    |         |                                               |        |  |  |
|                       | DENEME DERSI                                                                                                    | <b>4</b>                                           | 9636       | Gö | rüntüle |                                               |        |  |  |
|                       |                                                                                                    |                                                    |            |    |         |                                               |        |  |  |
|                       |                                                                                                    |                                                    |            |    |         |                                               |        |  |  |
|                       |                                                                                                    |                                                    |            |    |         |                                               |        |  |  |

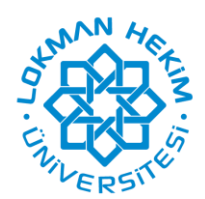

|                         | AN HEKIM<br>ERSITESI                             |                                                                                       | Д. 🖂 👼 🚱 🎴 renema öğrenci v                                       |  |  |
|-------------------------|--------------------------------------------------|---------------------------------------------------------------------------------------|-------------------------------------------------------------------|--|--|
| nasayfa                 | Derslerim                                        |                                                                                       | Argivlenen Dersleri Göster Liste Kart Ders Kataloğu Senkronize Et |  |  |
| 🥭 Derslerim             | • Aşağıda kayıtlı olduğunuz dersler bulunmaktadı | r. Ders sayfasına gitmek için ders adına ya da görüntüle düğmesine tıklayabilirsiniz. | ×                                                                 |  |  |
| III Ders Programi       |                                                  |                                                                                       |                                                                   |  |  |
| 🖂 İletişim Araçları 🛛 < | 2019-2020 Bahar Donemi (Coronavirus) (2 Ders)    |                                                                                       |                                                                   |  |  |
|                         | 🛢 Ders                                           | 🔮 Eğitmenler                                                                          | → Ilerieme                                                        |  |  |
|                         | DENEME DERSI                                     | 4                                                                                     | 9180 Goruntile                                                    |  |  |
|                         |                                                  |                                                                                       |                                                                   |  |  |
|                         |                                                  |                                                                                       |                                                                   |  |  |

Derslerinizden herhangi birinin üzerine gelip tıkladığınızda,

√ Her haftaya ait dersin hocasının paylaşmış olduğu sanal sınıf (Offline/Online), video, e-ders, doküman, ödev, sınav gibi aktiviteleri görüntüleyebilirsiniz.

√ Ödev, sınav, video, e-ders ve sanal sınıf aktivitelerinin sağ tarafında Başlangıç ve Bitiş tarihi bulunmaktadır. Teslim tarih ve saatlerini bu bölümden takip edebilirsiniz.

 $\checkmark$  Aktivitelere ulaşmak için Ad kısmındaki aktivite adına tıklamanız yeterli olacaktır. İlgili aktivitenin içerisine girerek aktivitenin gerekliliklerini yapabilirsiniz.

| 。<br>後              | <b>.OKM/N HEKiM</b><br>ÜNiVERSITESI                                                                                                    |                                    |                                     |                      |                      | 🗘 🖂 慮 🚱 🔽 deneme oğrenci v                           |
|---------------------|----------------------------------------------------------------------------------------------------|------------------------------------|-------------------------------------|----------------------|----------------------|------------------------------------------------------|
| 🐔 Anasayfa          |                                                                                                    | Bu bölümde haft<br>ERSİ 1          | ta, aktivite vb seçene              | ekleri filtreleme y  | apabilrsiniz.        |                                                      |
| Derslerim           | Tümü-Hafta ▼ Hafta ▼                                                                                                    | Liste Kart Video Tüm Aktiviteler 🗸 | Tüm Uniteler 🗸 Tamamlananları Gizle |                      | Seçimler             | Temizie 🚺 🔮 Egitmenier (2)                           |
| I Ders Programi     | Halla S                                                                                                    |                                    |                                     |                      |                      | Mehmet Yıldırım                                      |
| 🖂 İletişim Araçları | u < Durum                                                                                                    | Тір                                | Ad                                  | Başlangıç<br>Tarihi  | Bitiş tarihi         | S lietişime Geç 🛛 Bilgi                              |
|                     | ter versioner versioner v | Sanal Smf                          | ▶ deneme                            | 18 Mar 2020<br>13:09 | 18 Mar 2020<br>13:18 | Kırmızı kutucuklar<br>icerisine alınan isimlere      |
|                     | Henüz Dosya Yüklenmedi<br>Teslim Tarihi: 2 gün sonra                                                                                                    | <b>≜</b> Ödev                      | eneme ödev                          |                      | 4 Nis 2020 22:11     | tıkladığınızda<br>eğitmeninizin                      |
|                     | O Henüz Görüntülenmedi<br>ਨੇ                                                                                                    | ► Video                            | ► ders_video                        |                      |                      | oluşturduğu aktivitenize                             |
|                     | Henüz Görüntülenmedi                                                                                                    | 🖉 Doküman                          | dosya yükleme deneme                |                      |                      | giriş yapmış olursunuz.                              |
|                     | 🛗 Hafta 7                                                                                                    |                                    |                                     |                      |                      | ~                                                    |
|                     | Durum                                                                                                    | Тір                                | Ad                                  | Başlangıç<br>Tarihi  | Bitiş tarihi         | Mavi kutucuklar içerisine<br>alınan durumlar bölümde |
|                     | Vayinlandi                                                                                                    | Sanal Sinif                        | ► deneme ders                       | 31 Mar 2020<br>10:39 | 31 Mar 2020<br>10:43 | aktiviteler ile ilgili                               |
|                     | Henüz Tamamlanmadı     O Toplam Süre: 0.0 (daksn)                                                                                                    | 🖵 E:Ders                           | Ortak Dersler Koordinatörlüğü       |                      |                      | durumunuzu<br>görebilirsiniz.                        |
|                     | ● 2 Nis 2020 11:51 tarihinde bitti<br>¥                                                                                                    | Sanal Sinif                        | ▶ Öğrenci deneme                    | 2 Nis 2020 10:51     | 2 Nis 2020 11:51     |                                                      |

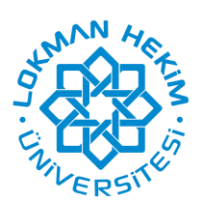

#### Ödev Erişimi

Ödev aktivitesi, son teslim tarihi olması kesin olan ve öğretim elemanı ile dosya paylaşımı yapabileceğiniz tek aktivite tipidir. Bu sebepten genellikle teslim edilmesi gereken çalışmalarınızın dosyaları söz konusu olduğu zaman kullanılır. Yüklediğiniz dosyalar, öğretim elemanına iletilecek ve değerlendirmeye sunulacaktır. Sistemde ödeviniz olup olmadığını "Aktivitelerim" kısmında yer alan Ödevlerim seçeneğinden de filtre yapabilirsiniz. Aktivitelerim menüsü altından eriştiğiniz "Ödevlerim" sayfasında tüm derslere bağlı ödev aktivitelerinizi görebilirsiniz.

Ödevin son teslim tarihini "Durum" sütunundan görebilirsiniz. Teslim tarihi henüz geçmemişse ödevinizi yüklemek için yine standart bir aktiviteye ulaşır gibi ödev adı üzerine tıklayınız.

Ödevle ilgili ayrıntılı bilgilerin yer aldığı ekran yukarıda görülmektedir. Bu ekranda size verilen görevler, Öğretim elemanı tarafından eklenen ödev dokümanı, hazırladığınız ödevin maksimum dosya boyunun ne olması gerektiği, kaç kez ödevinizi öğretim elemanına gönderebileceğiniz gibi bilgilerin yer aldığı bir ekranla karşılaşıyorsunuz.

"Dosya Yükleme" butonuna tıkladığınızda;

Yukarıdaki gibi bir ekran görünümü ile karşılaşacaksınız. Bu ekranda "Dosyaları ekleyin" butona tıkladığınızda "Aç" pençesi görülecektir. Buradan göndereceğiniz ödev dokümanını seçerek "Aç" butonuna tıklanır. "Yükle" butonuna tıkladığınız zaman, eklediğiniz dosya izin verilen dosya tipleri içerisinde ve dosya boyutu da izin verilen boyutlarda ise, işleminizin başarılı olduğuna dair bir bildirim göreceksiniz. Bildirim, ödevinizin değerlendirilmek üzere öğretim elemanına iletildiği anlamına gelmektedir.

| AN HEKIM<br>ERSITESI                                                                                                    |                                                                              | 🌒 🍇 🖉 Q 🎴 text ogrand v                     |
|----------------------------------------------------------------------------------------------------|------------------------------------------------------------------------------|---------------------------------------------|
| Atatürk İlkeleri ve İnkilap Tarihi i                                                                                                    |                                                                              | 4 Eğitmenler                                |
| Hatta 1 Durun Son Teslim Tarihi: 12.09.2019 11/26 C Bu aktiviteye ekleming bir dosya bulunmamaktadir. Yakkediğiniz Dosyalar: Henuz dosya şululemediniz. | Athite Precesses Equal<br>Ekli Dosya Yok<br>Odeve ait dosya bulunamamaktadır | Gazi Doğanı<br>Gazin Doğanı<br>Gazin Doğanı |
|                                                                                                    | Odevi Yükle<br>Heniz daşış yüklemediniz<br>Yükleme Hakkı<br>0/5              |                                             |
|                                                                                                    |                                                                              |                                             |

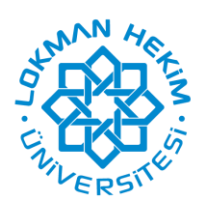

#### İletişim Araçları Menüsü

Aktivite listeleme ekranının sağ tarafında yer alan "Öğretim Elemanları" bölümünde, sınıfınıza atalı eğitmeni veya eğitmenleri görebilirsiniz.

Öğretmeninize, ders ile ilgili herhangi bir soru sormak istediğiniz zaman, bu alanda yer alan "İletişime Geç" butonuna tıklayarak, doğrudan mesaj atabilirsiniz. Atacağınız mesaj, öğretmeninizin Gelen Kutusuna düşecektir. Yollayacağı cevap da sizin Mesaj Gelen Kutunuzda yer alacaktır.

Gelen mesajlarınızı görüntüleyebilmek ya da mesaj gönderebilmek için sol taraftaki menüden İletişim Araçları/Mesaj butonuna tıklayabilirsiniz.

Sistem üzerinden yapılan duyuruları ise İletişim Araçları/ Duyurular butonuna tıklayarak görüntüleyebilirsiniz.

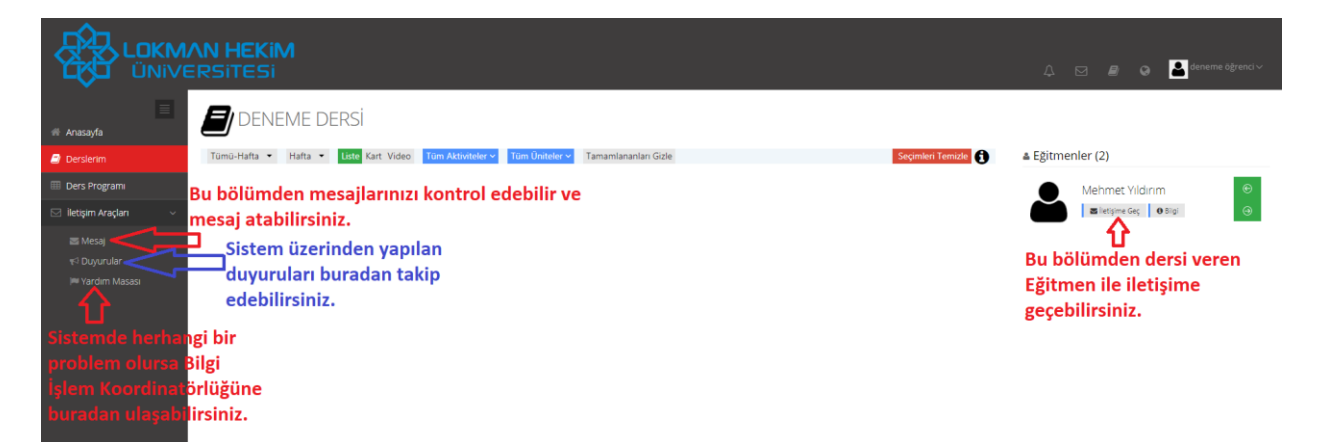

Lokman Hekim Üniversitesi Bilgi İşlem Koordinatörlüğü uzemdestek@lokmanhekim.edu.tr